初めてインストールするお客様へのご案内

| 通信会社       | 端末機種   | コピー方法                                               | 方法 |
|------------|--------|-----------------------------------------------------|----|
| NTT docomo | HT-01A | ・ActiveSync<br>・Windows Mobile デバイスセンター<br>・カードライター | 1  |
| Softbank   | X05HT  | ・ActiveSync<br>・Windows Mobile デバイスセンター<br>・カードライター | 2  |

方法 1

用意するもの

- 1. HT-01A 端末本体と取扱説明書
- 2. パソコン
- 3. 端末とパソコンを接続する USB 接続ケーブル (試供品)
- 4. CD-ROM「お使いになる前にディスク」

# インストールの手順

#### P.158

 辞書ウォーカー英語を使用するには、あらかじめ FOMA 端 末に microSD カード(空き容量が 101MB 以上必要)を取 り付けた上で、「お使いになる前にディスク」に格納されて いる「kodensha」フォルダ(辞書ファイル)を、フォルダ ごと microSD カードにコピーしておく必要があります。 microSD カードの使い方については P.112 を、ファイル/フ ォルダのコピー方法は P.111 をご覧ください。

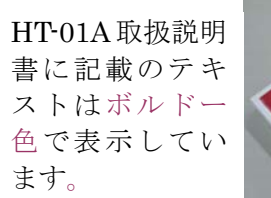

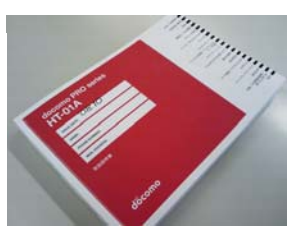

# P.158の補足 下記手順にて「お使いになる前にディスク」から kodensha フォルダを microSD カードにコピーしてください。

- ActiveSync や Windows Mobile デバイスセンターを使ってデータを microSD カードにコピーする場合は、 あらかじめ ActiveSync や Windows Mobile デバイスセンターでの接続設定が完了している必要がありま す。詳細は取扱説明書の P.114 をご参照ください。
- 「お使いになる前にディスク」をパソコンの CD-ROM ドライブにセットしてください。
- 3. [スタート]ボタン上で右クリックし、エクスプロ ーラ(X)を起動します。
- 4. 「お使いになる前にディスク」は「OFFICE10」 と表示されています。(2009.02.12 現在)
- 「kodensha」フォルダをコピーし、microSD カ ードの<u>ルートフォルダ(直下)</u>に貼り付けてください。

※ご自分でフォルダを作成しその中に貼り付ける とエラーとなるのでご注意ください。

| 🔄 OFFICE10 (Q:)                                                                     |                                                      |  |  |  |  |  |  |
|-------------------------------------------------------------------------------------|------------------------------------------------------|--|--|--|--|--|--|
| ファイル(E) 編集(E) 表示(V) お気に入り(A) ツー                                                     | -ル① ヘルプ( <u>H</u> )                                  |  |  |  |  |  |  |
| 🔇 戻る 👻 🕤 - 🏂 🔎 検索 🎼 フォルダ 🏢・                                                         |                                                      |  |  |  |  |  |  |
| アドレス(D) 🥝 Q:¥                                                                       |                                                      |  |  |  |  |  |  |
| フォルダ ×                                                                              | 名前                                                   |  |  |  |  |  |  |
| 🞯 デスクトップ                                                                            | A                                                    |  |  |  |  |  |  |
| <ul> <li></li></ul>                                                                 | ACTIVESYNC<br>Additional Applications<br>autorun.inf |  |  |  |  |  |  |
| <ul> <li>Additional Applications</li> <li>Device Handbook</li> <li>IMAGE</li> </ul> | Device Handbook                                      |  |  |  |  |  |  |
|                                                                                     | image<br>₭                                           |  |  |  |  |  |  |
|                                                                                     | <b>m</b> kodensha                                    |  |  |  |  |  |  |

#### P.157

「お使いになる前にディスク」からアプリケーションプログラムをインストールします。 あらかじめ ActiveSync や Windows Mobile デバイスセンターでの接続設定が完了している必要があります。

Moh

言語を選択し、[次へ]をクリックします

name Mole Mobile: Modows Mobile デバイス・ロンダイン

セットアップとインストール ジバスをエビューシンドはや30年1月時下からめに必要な力 ジジムをインストールます。

- 付属の USB 接続ケーブル(試供品)を使って、FOMA 端末をパソコンに接続する 1.
- 「お使いになる前にディスク」をパソコンの CD-ROM ドライブにセットする  $\mathbf{2}$ . 「はじめに」画面が表示されます。

### P.157の補足 1 パソコンの画面に、HT-01Aの取扱説明書どおりに「はじめに」画面が表示される場合

3. 言語を選択し、「次へ」をクリックする

4. 「その他のツール」をクリックする

5. インストールするプログラムをクリックして、画面の指示 に従ってインストールする

「辞書ウォーカー 英語 for HTC - ディスクからインス トール」をクリックします。

6. 自動的にインストールが実行され、アプリケーションのダ ウンロード完了画面が表示されます。

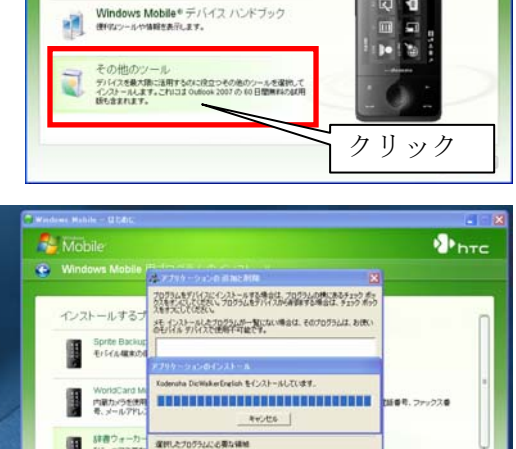

htc

htc

0

-

「はじめに」画面

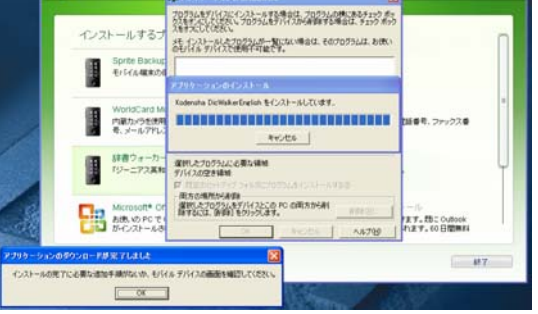

7. HT-01A の画面を確認します。 デバイス(端末本体)を選択し、インストールをタップしてください。

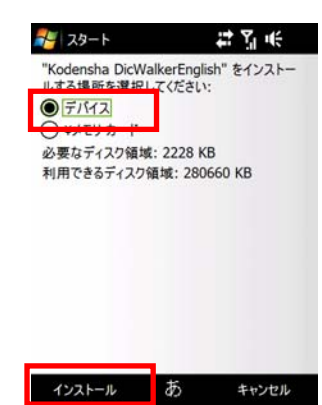

8. 正常にインストールされるとインストール完了画面が表示されます。

9. 電源ボタンを長押し(2秒)すると端末画面に「デ バイスがオフになります。続行しますか?」と表示

(HT-01A を再起動することになります。)

「はい」をタップして一度電源を切り、30秒待って

されます。

から電源ボタンを入れます。

Kodensha DicWalkerEnglish.CAB はデバイス に正常にインストールされました。

Y<sub>ll</sub> u(÷ok

🚰 スタート

さらにデータ記憶領域が必要な場合は、インス トールしたプログラムを削除することができます。

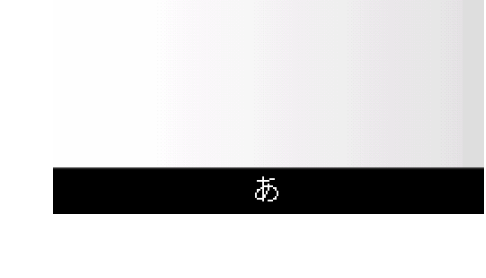

- 警告 <u>7</u> (f 2009年2月18日 SoftBank 警告 電源ボタン↑ デバイスがオフになります。続行 ? しますか? いいえ はい し 通話履歴 予定表 ダイヤル プログラム
- 10. <u>https://www.kodensha.jp/soft/htc/</u> にアクセスし最新プログラムに更新します。 ダウンロードしたファイル「JWEWM.arm.CAB」は、microSDカ ードのルートフォルダ(直下)に貼り付けて下さい。 ※ご自分でフォルダを作成しその中に貼り付けるとエラーとなる [インストール
- 11. HT-01A の画面から、[スタート]-[プログラム]-[ ファイルエクスプ ローラ]を起動し、microSD カード内にある「JWEWM.arm.CAB」 をタップするとインストールが開始されます。

「前のバージョンの Kodensha は、新しいバージョンがインストー ルされる前に削除されます。続行するには OK を、終了するにはキ ャンセルをクリックいてください。」と表示された場合は、「OK」 を選択してください。

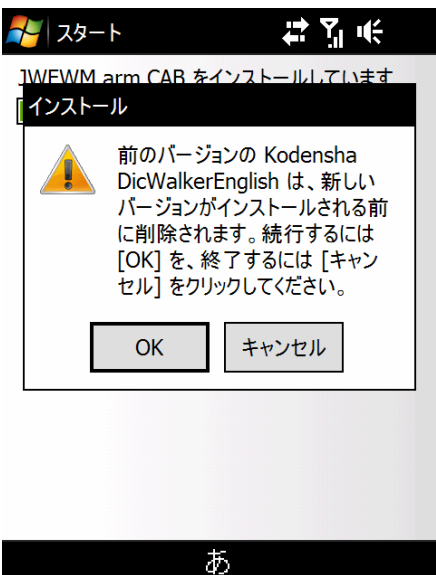

12. 自動的に端末が再起動されます。

## P.157の補足 2

パソコンに「お使いになる前にディスク」をパソコンのCD-ROMドライブにセット しても、「はじめに」画面が表示されない場合や「図 1」または「図 2」が表示さ れた場合は、Adobe Flash Player8.0 以降をダウンロードしなくても以下の方 法にて「辞書ウォーカー 英語 for HTC」をインストールすることができます。

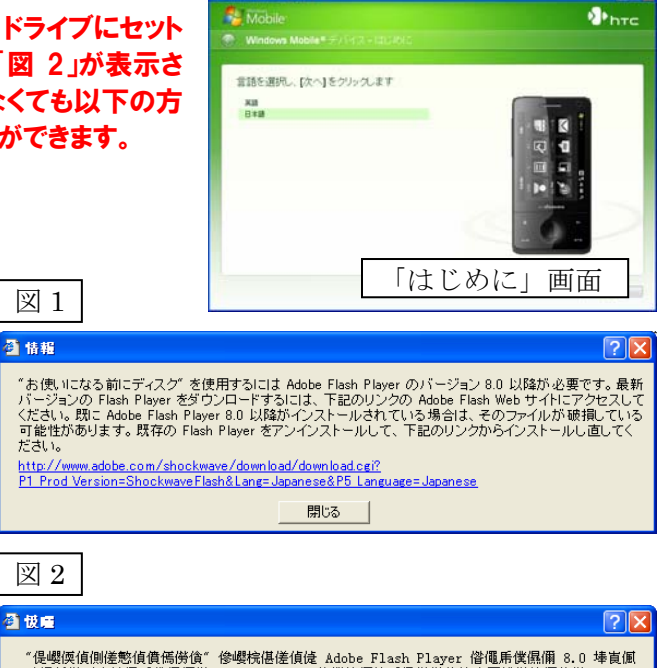

- 3. 「図 1」または「図 2」の画面を、右上の×印ボタ ンをクリックして閉じてください。
- 4. [スタート]-[マイコンピュータ]上にて右クリック し、エクスプローラ(X)を起動します。
- 5. 「お使いになる前にディスク」は「OFFICE10」 と表示されています。

| - 昁梫偱偡丅嵟怴僶乕僕儑儞偺 Flash Player 傪僟僂儞儘乕僪偡傞偵偼丄壓婰偺儕儞僋偺 Adol         | be |
|---------------------------------------------------------------|----|
| Flash Web 僒僀僩偵傾僋僙僗偟偰偔偩偝偄丅婛偵 Adobe Flash Player 8.0 埲崀佩僀儞僗鸻    | 閒乕 |
|                                                               | :修 |
| 傾儞帶儞僗僩乕儖偟偰丄壓婰睯儕儞僋偐徰僀儞僗僩乕儖偟捈偟偰偔偩偝偄丅                            |    |
| http://www.adobe.com/shockwave/download/download.cgi?         |    |
| P1_Prod_Version=ShockwaveFlash⟪=Japanese&P5_Language=Japanese |    |
| <b>噗</b> 禐佬                                                   |    |

 エクスプローラ上で CD の中身を表示します。 [OFFICE10]-[Additional Applications]-[JAPAN]-[Installers] 内 に あ る J-Dic\_Raph\_DCM.exe を確認してください。

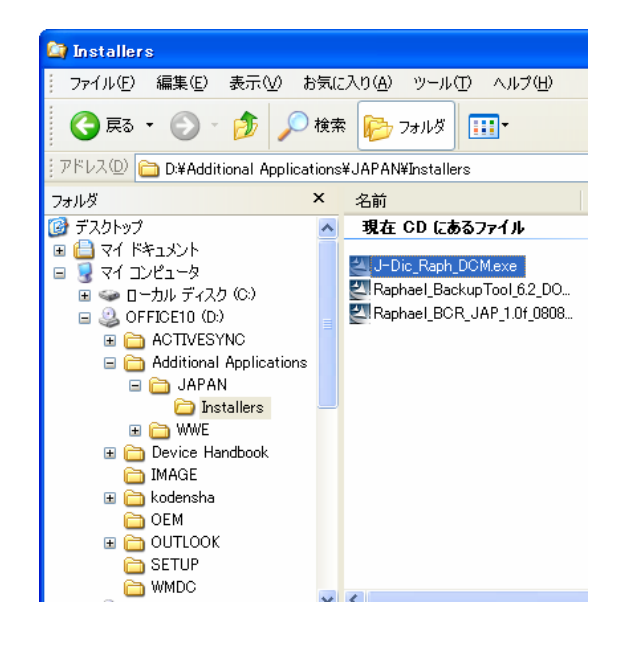

7. J-Dic\_Raph\_DCM.exe をダブルクリックすると InstallShield Wizard が起動しインストールを開始しま す。

| InstallShield Wizard |                                                                                                  |  |  |  |
|----------------------|--------------------------------------------------------------------------------------------------|--|--|--|
| Z                    | AppSuite Installer セットアッフリは、セットアップの残りのフロセスをご案内する<br>InstallShield(R) Wizardを準備しています。しばらくお待ちください。 |  |  |  |
|                      | <b>+</b> e/t/l                                                                                   |  |  |  |

| 8.  | アプリケーションのダウンロード完了画面が表示されま                                                                                                    | アプリケーションのダウンロー     | 「が完了しました                                                                                                    |
|-----|----------------------------------------------------------------------------------------------------|--------------------|----------------------------------------------------------------------------------------------------|
|     | す。                                                                                                    | インストールの完了に必要な追     | 助力手順がないか、モバイル デバイスの画面を確認してください。                                                                                                    |
| 9.  | HT-01A の画面を確認します。<br>デバイス(端末本体)を選択し、インストールをタップし                                                                                     | てください。             | スタート     はこれに       "Kodensha DicWalkerEnglish" をインストー       リナマ場所を選択してください:       ○ デバイス       ・メスモリカート       必要なディスク領域: 2228 KB       利用できるディスク領域: 280660 KB |
| 10. | インストール完了画面が表示されます。                                                                                                    |                    | インストール<br>あ<br>キャンセル<br>デ<br>スタート                                                                                                    |
| 11. | 電源ボタンを長押し (2 秒) すると端末画面に「デバイ<br>スがオフになります。続行しますか?」と表示されます。<br>「はい」をタップして一度電源を切り、30 秒待ってか<br>ら電源ボタンを入れます。<br>(HT-01A を再起動することになります。) | <b>し</b><br>電源ボタン↑ | あ<br>※ 警告 よう いん<br>2009年2月18日 SoftBark<br>※告<br>ジンデバイスがオフになります。執行<br>はい いいえ<br>はい いいえ<br>・ 通話履歴<br>デ 予定表                                                       |

ダイヤル

プログラム

- 12. <u>https://www.kodensha.jp/soft/htc/</u> にアクセスし最新プログラムに更新します。 ダウンロードしたファイル「JWEWM.arm.CAB」は、microSDカ ードのルートフォルダ(直下)に貼り付けて下さい。
   ※ご自分でフォルダを作成しその中に貼り付けるとエラーとなるのでご注意ください。
- 13. HT-01A の画面から、[スタート]-[プログラム]-[ ファイルエクスプ ローラ]を起動し、microSD カード内にある「JWEWM.arm.CAB」 をタップするとインストールが開始されます。

「前のバージョンの Kodensha は、新しいバージョンがインストー ルされる前に削除されます。続行するには OK を、終了するにはキ ャンセルをクリックいてください。」と表示された場合は、「OK」 を選択してください。

14. 自動的に端末が再起動されます。

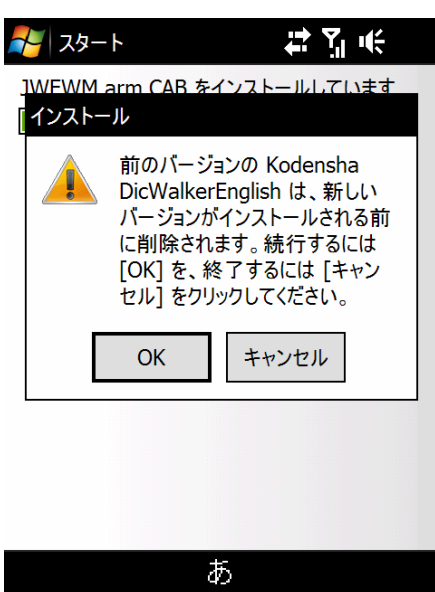